# Applied Biosystems<sup>™</sup> QuantStudio<sup>™</sup> 12K Flex 实时定量 PCR 仪

# 简明中文手册

第三部分:基因分型

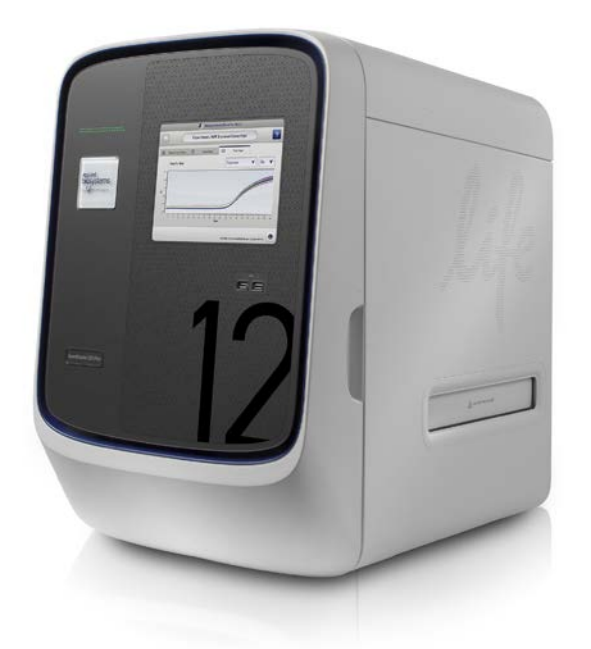

英潍捷基(上海)贸易有限公司 赛默飞世尔科技公司

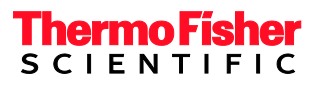

## Applied Biosystems<sup>™</sup> QuantStudio<sup>™</sup> 12K Flex 实时定量 PCR 仪

双击桌面图标 QuantStudio 12K Flex Software QuantStudio 12K Flex > QuantStudio 12K Flex Software开启软件。进入主界面后 选择 "Experiment"下的"Create"。

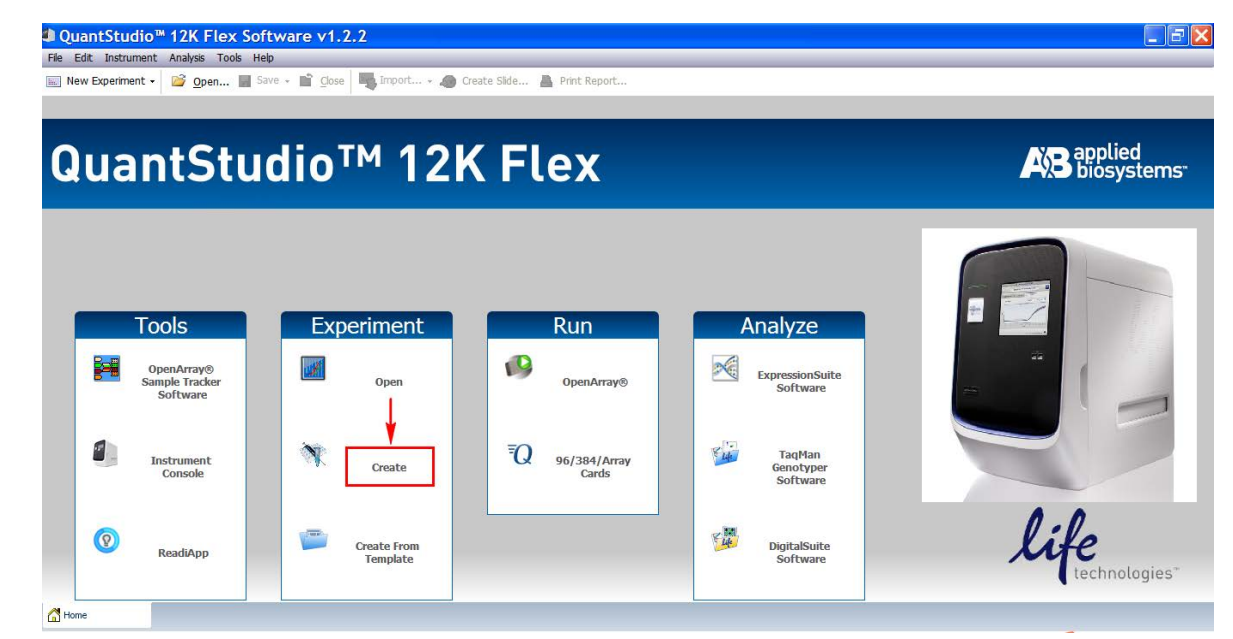

2. 选择 "Setup" 下的 "Experiment Properties" 界面。

| 🐘 New Experiment 🗸       | 😂 Open 🛃 Save 🗸 🖆 Close 😽 Import        | 🗸 👧 Create Slide 📇 Print Report |                       |                      |   |
|--------------------------|-----------------------------------------|---------------------------------|-----------------------|----------------------|---|
| Experiment Menu          | Experiment: 2014-07-18 105116           | Type: Genotyping                | Reagents: Ta          | µMan® Reagents       | ? |
| -                        | How do you want to identify this expe   | eriment?                        |                       |                      |   |
| Setup                    | * Experiment Name: 2014-07-18 105116    |                                 | Comments:             |                      | ~ |
| Experiment<br>Properties | Barcode:<br>User Name:                  |                                 |                       |                      | * |
| Define                   | a Mhinh block and concerning to must be | a aunanimenta                   |                       |                      |   |
| Assign                   | • Which block are you using to run the  | experiment                      |                       |                      |   |
| Run Method               | 384-Well                                | Array Card                      | ✓ 96-Well (0.2mL)     | Fast 96-Well (0.1mL) |   |
|                          | * What type of experiment do you wa     | nt to set up?                   |                       |                      |   |
| <u>-0</u>                | Standard Curve                          | Relative Standard Curve         | Comparative Cτ (ΔΔCτ) | Melt Curve           |   |
| Run                      | High Resolution Melt                    | ✓ Genotyping                    | Presence/Absence      |                      |   |
|                          | * Which reagents do you want to use     | to detect the target sequence?  |                       |                      |   |
| Analysis                 | ✓ TaqMan® Reagents                      | Other                           |                       |                      |   |
|                          | * What properties do you want for the   | e instrument run?               |                       |                      |   |
| Export                   | ✓ Standard                              | Fast                            |                       |                      |   |
|                          | Include: V Pre-PCR Read V Amplification | ] Post-PCR Read                 |                       |                      |   |

2.1 输入实验名称 (Experiment Name)。

1.

| File Edit Instrument | Analysis Tools Help                                              |
|----------------------|------------------------------------------------------------------|
| New Experiment -     | 📔 Open 🛃 Save 🗸 🚞 Close 🔤 Import 🗸 🛷 Create Slide 📇 Print Report |
| Experiment Menu      | Experiment: 2014-07-18 105116 Type: Genotyping                   |
|                      | How do you want to identify this experiment?                     |
| Setup                | * Experiment Name: 2014-07-18 105116                             |
| -                    | Barcode:                                                         |
| Properties           | User Name:                                                       |
| Define               |                                                                  |

#### 2.2 确认Block类型。

| Which block are you using to run the experiment? |            |                   |                      |  |  |  |  |  |  |  |
|--------------------------------------------------|------------|-------------------|----------------------|--|--|--|--|--|--|--|
| 384-Well                                         | Array Card | ✓ 96-Well (0.2mL) | Fast 96-Well (0.1mL) |  |  |  |  |  |  |  |

#### 2.3 选择基因分型实验类型, "Genotyping"。

| What type of experiment do you was | ant to s | et up?                  |                       |            |
|------------------------------------|----------|-------------------------|-----------------------|------------|
| Standard Curve                     |          | Relative Standard Curve | Comparative Cτ (ΔΔCτ) | Melt Curve |
| High Resolution Melt               |          | Genotyping              | Presence/Absence      |            |

#### 2.4 选择试剂种类。

| • Which reagents do you want to | use to detect the target sequence? |       |  |
|---------------------------------|------------------------------------|-------|--|
| ✓ TaqMan® Reagents              | SYBR® Green Reagents               | Other |  |

#### 2.5 选择运行模式。

| • What p | roperties do you want for | the instrument run? |  |
|----------|---------------------------|---------------------|--|
| 1        | Standard                  | Fast                |  |

#### 2.6 选择在定量仪器上进行预读板及扩增的过程。

| • What p | properties do you want for th | e instrument run? | ,    |  |
|----------|-------------------------------|-------------------|------|--|
| 1        | Standard                      |                   | Fast |  |
| Include: | Pre-PCR Read Amplification    | Post-PCR Read     |      |  |

- 3. 选择 "Setup" 下的 "Define" 界面,设置位点名称和样品名称。
- 3.1 在 "SNPs"下点击 "Edit"或 "New",编辑或添加SNP检测位点。在 "SNP Assay Name"中填写待测SNP位点名称;在 "Allele1/Allele2 Name"中输入待 测位点的碱基名称; "Reporter"和 "Quencher"中选择所标记的荧光基团及淬灭 基团。对于 "Quencher"的选择,如果是MGB探针,请选择 "NFQ-MGB";如果 是TAMRA探针,请选择TAMRA;如果是其他形式的非荧光淬灭基团,请选择 "None"。

| riment 15 mm    | Experiment: 2014-0                                                                                                    | 7-18 105116                                                                                                    | Type: Ge                                                                                     | notyping                                                                       |                                                                                                    | R                                                               | teagents: Ta          | qMan® Reage | ents     |      |
|-----------------|----------------------------------------------------------------------------------------------------|----------------------------------------------------------------------------------------------------|----------------------------------------------------------------------------------------------|--------------------------------------------------------------------------------|----------------------------------------------------------------------------------------------------|-----------------------------------------------------------------|-----------------------|-------------|----------|------|
| Setup           | SNPs 新建                                                                                                    | SNP Assay                                                                                                    | Dalete                                                                                       |                                                                                |                                                                                                    |                                                                 |                       |             |          |      |
| iment           | SNP Assay Name                                                                                                    | NCBI SNP Refer                                                                                                    | Context Sequen                                                                               | Allele 1                                                                       | Reporter                                                                                                    | Quencher                                                        | Allele 2              | Reporter    | Quencher | Colo |
| erties          | SNP Assay 1                                                                                                    |                                                                                                    |                                                                                              | Allele 1                                                                       | VIC                                                                                                    | NFQ-MGB                                                         | Allele 2              | FAM         | NFQ-MGB  |      |
| thod            | New SNP Assay     Enter a SNP assay name, th     "OK" to add the SNP assay     SNP Assay Name                                                                                                   | nen select a SNP assay color. I<br>to the library.                                                                                | For each allele, enter an a                                                                  | liele name or base(s), th                                                      | en select the repor                                                                                                | ter, quencher, and                                              | i allele color. Click | *= Required |          |      |
| lethod          | Enter a SNP Assay<br>Enter a SNP assay name, th<br>"OK" to add the SNP assay<br>SNP Assay Name<br>Gene Symbol                                                                                   | nen select a SNP assay color. f<br>to the library.<br>:: SNP Assay 2                                                              | For each allele, enter an al<br>Color:<br>Gene Name:                                         | liele name or base(s), th<br>• Assay ID:                                       | en select the repor                                                                                                | ter, quencher, and                                              | d allele color. Click | *= Required |          |      |
| ethod           | Enter a SNP Assay<br>Enter a SNP assay name, ti<br>'OK' to add the SNP assay<br>SNP Assay Name<br>Gene Symbo<br>NCBI SNP Reference                                                              | hen select a SNP assay color. It<br>to the library.<br>It<br>It<br>It<br>It<br>It<br>It<br>It<br>It<br>It<br>It<br>It<br>It<br>It | For each allele, enter an al<br>Color:<br>Gene Name:<br>context Sequence:                    | lele name or base(s), th                                                       | en select the repor                                                                                                | ter, quencher, and                                              | i allele color. Click | *= Required |          |      |
| Run             | New SNP Assay     Enter a SNP assay name, tl     'Ok' to add the SNP assay     SNP Assay Name     Gene Symbo     NCBI SNP Reference     Allele 1 Name or Base(s     Allele 2 Name or Base(s)    | hen select a SNP assay color. It<br>to the library.<br>It: SNP Assay 2<br>It: C<br>C<br>It: C                                     | For each allele, enter an al<br>Color:<br>Gene Name:<br>Ontext Sequence:<br>Color:<br>Color: |                                                                                | en select the repor<br>▼ Quen<br>▼ Quen                                                                            | ter, quencher, and<br>icher: NFQ-MGE<br>icher: NFQ-MGE          | f allele color. Click | *= Required |          |      |
| Run             | New SNP Assay<br>Enter a SNP assay name, ti<br>'OK' to add the SNP assay<br>SNP Assay Name<br>Gene Symbo<br>NCBI SNP Reference<br>Allele 1 Name or Base(5<br>Allele 2 Name or Base(5<br>Comment | hen select a SNP assay color. I<br>to the library.<br>2: SNP Assay 2<br>te<br>2: C<br>2: T<br>2: T                                | For each allele, enter an a<br>Color:<br>Gene Name:<br>Context Sequence:<br>Color:<br>Color: | Assay ID: Assay ID: Reporter: VIC Reporter: FAM                                | en select the repor                                                                                                | ter, quencher, and<br>cher: NFQ-MGE<br>cher: NFQ-MGE            | j allele color. Click | *= Required |          |      |
| Run             | New SNP Assay<br>Enter a SNP assay name, ti<br>'OK' to add the SNP assay<br>SNP Assay Name<br>Gene Symbo<br>NCBI SNP Reference<br>Allele 1 Name or Base(s<br>Allele 2 Name or Base(s<br>Comment | en select a SNP assay color. I<br>to the library.<br>2: SNP Assay 2<br>t:<br>1: C<br>1: C<br>1: T<br>编辑碱基种                        | For each allele, enter an all<br>Color:<br>Gene Name:<br>Color:<br>Color:<br>Color:          | Reporter: VIC Reporter: FAM                                                    | en select the repor<br>・ Quen<br>・ Quen<br>は<br>成<br>、<br>、<br>、<br>、<br>、<br>、<br>、<br>、<br>、<br>、<br>、<br>、<br>、 | ter, quencher, and<br>ccher: NFQ-MGE<br>ccher: NFQ-MGE<br>告基    | j allele color. Click | *= Required |          |      |
| Run<br>Analysis | New SNP Assay<br>Enter a SNP assay name, ti<br>'OK' to add the SNP assay<br>SNP Assay Name<br>Gene Symbo<br>NCBI SNP Reference<br>Allele 1 Name or Base(5<br>Allele 2 Name or Base(5<br>Comment | nen select a SNP assay color. I<br>to the library.<br>2: SNP Assay 2<br>t:<br>2: C<br>1: C<br>1: C<br>5: T<br>编辑碱基种               | For each allele, enter an all<br>Color:<br>Gene Name:<br>Color:<br>Color:<br>Color:          | ele name or base(s), th<br>Assay ID:<br>Reporter: VIC<br>Reporter: FAM<br>Same | en select the repor<br>Quen<br>• Quen<br>集荧光报<br>及淬灭基                                                              | ter, quencher, and<br>cher: NFQ-MGE<br>cher: NFQ-MGE<br>告基<br>团 | i allele color. Click | *- Required |          |      |

3.2 在"Samples"下点击"New",添加待测样品。在"Sample Name"中编辑样品 名称。

| Samples<br>New Save to Library Import from Library Delete |                                          |   |
|-----------------------------------------------------------|------------------------------------------|---|
| Sample Name                                               | Color                                    |   |
| Sample 1                                                  |                                          | - |
| Sample 2                                                  |                                          | - |
|                                                           | ni anti anti anti anti anti anti anti an |   |

| File Edit Instrument | Analysis Tools Help                               |          |      |              |               |           |             |           |           |           |           |
|----------------------|---------------------------------------------------|----------|------|--------------|---------------|-----------|-------------|-----------|-----------|-----------|-----------|
| New Experiment +     | 🞯 Open 🛃 Save 🗸 📋 Close                           | e 🖳 Tmp  | ort  | 🕶 🐼 Cre      | eate Slide    | 💾 Print R | eport       |           |           |           |           |
| Experiment Menu      | Experiment: 96-Well Ge                            | enotypir | ıg I | Example      | Type: (       | Genotypi  | ng          |           |           | Reag      | ents: Ta  |
| Setup                | SNPs                                              | T        |      | Plate Layout | Well Table    |           |             | ž         |           |           |           |
| Experiment           | SNP Assay 2                                       | U        |      |              | ilis V Select | ovelis V  | View Legend | F         | 6         | 7         |           |
| Properties           |                                                   | N        |      |              | 2             | 3         | 4           | 5         | ь         | 1         | 8         |
| Define               |                                                   | 22       |      | Sample 1     | Sample 2      | Sample 3  | Sample 4    | Sample 5  | Sample 6  | Sample 1  | Sample 2  |
| Assign               |                                                   |          |      | U SNP        | U 5NP         | U SNP     |             | U SNP     | U SNP     |           | U and     |
| Run Method           |                                                   |          | в    | Sample 7     | Sample 8      | Sample 9  | Sample 10   | Sample 11 | Sample 12 | Sample 7  | Sample 8  |
| Run                  |                                                   |          | с    | Sample 13    | Sample 14     | Sample 15 | Sample 16   | Sample 17 | Sample 18 | Sample 13 | Sample 14 |
| Analysis             | Samples                                           |          | D    | Sample 19    | N SNP         | N 5NP     | N SNP       | N SNP     | N SNP     | Sample 19 | N Sub     |
| Export               | Name       Sample 1       Sample 2       Sample 3 | ×        | E    | Sample 1     | Sample 2      | Sample 3  | Sample 4    | Sample 5  | Sample 6  | Sample 1  | Sample 2  |

**5.** 选择 "Setup" 下的 "Run Method" 界面,编辑运行条件。

### 简明中文操作指南

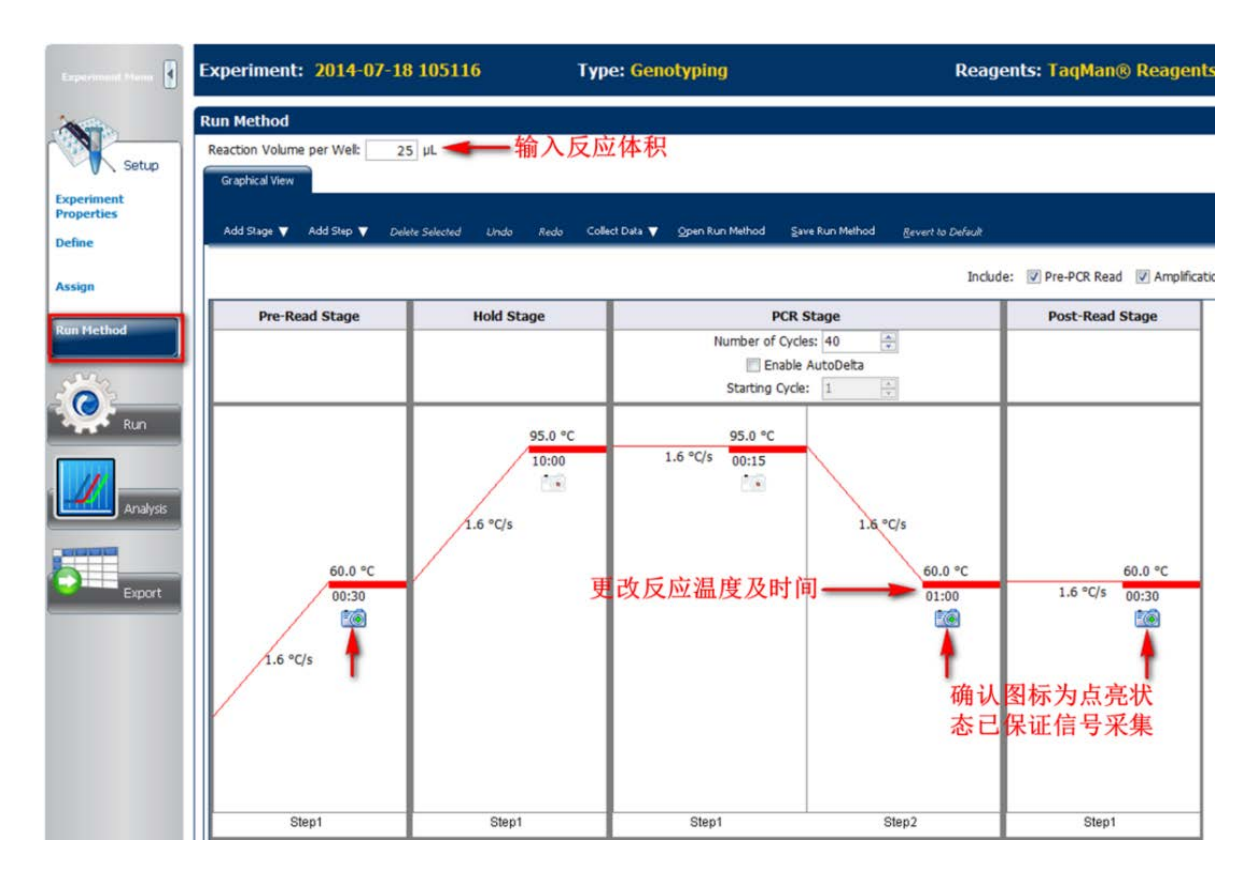

**6.** 选择"Run"下的"Amplification Plot"界面,点击"Save As"保存文件,然后点击"Start Run"开始运行。

| File Edit Instrument     | Analysis Tools Help                                          |
|--------------------------|--------------------------------------------------------------|
| New Experiment •         | ◎ goen. I Save - 《 Goer 保存文件 Create Side A Print Report      |
| Concentration 1          | Experiment: 96-Well Genotyping Example Type: Genotyping Reag |
| -                        | Run Status                                                   |
| Setur                    | 57457454 ▼ ← 开始运行实验                                          |
|                          | Run Status: Not Started                                      |
| Run                      | Amplification Plot                                           |
| Amplification Plot       |                                                              |
| Temperature Plot         | Show in Web V Select Web V                                   |
| and the second           | Amplification Plot                                           |
| Kun recipio              |                                                              |
| Notification<br>Settings | Sen. Sen. Sen.                                               |
| View Run Data            |                                                              |
|                          |                                                              |

- **7.** 实验结束后,先点击界面右上方的 "Analyze" 进行分析,然后进入 "Analysis" 下 的 "Allelic Discrimination Plot" 观察分型结果。
- 7.1 查看分型结果:选择 "Analysis" 下的 "Allelic Discrimination Plot" 查看分型结果。

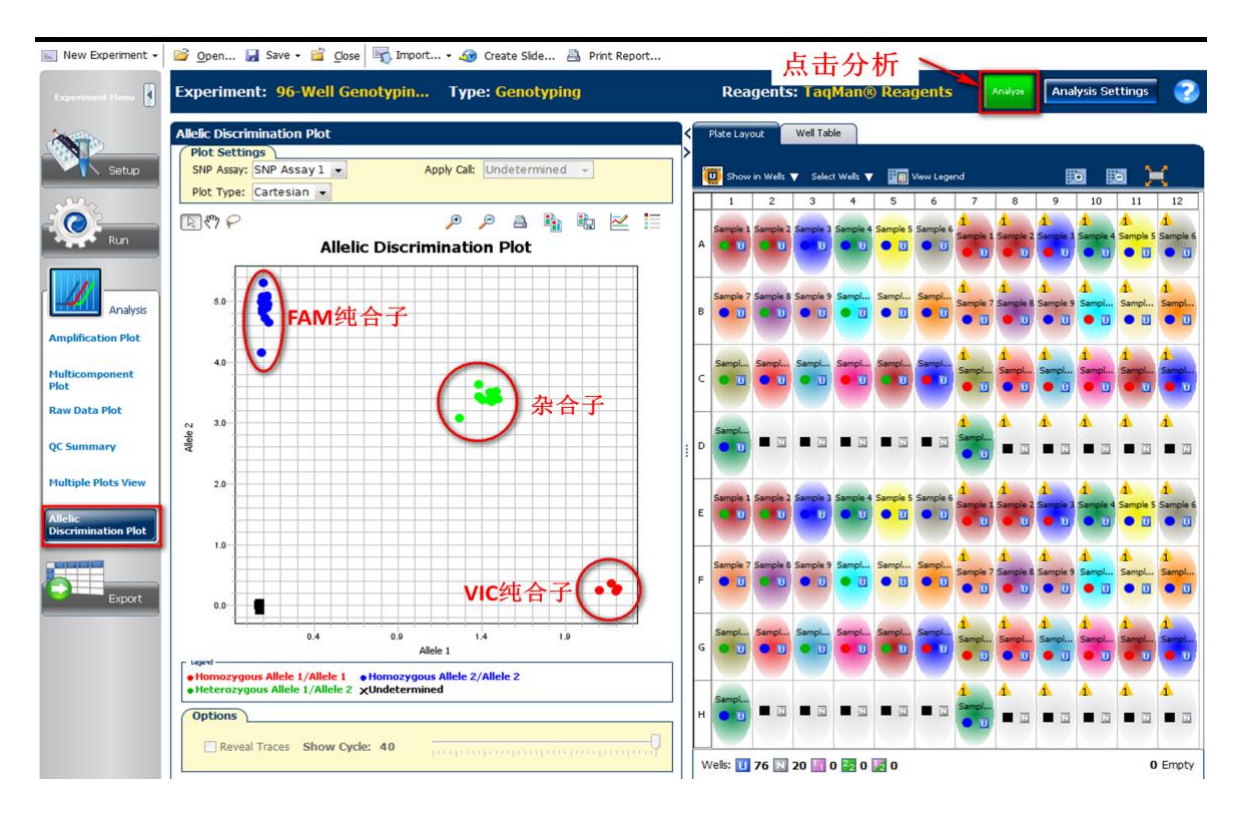

7.2 查看"QC Summary"结果:反应孔可能存在异常情况时,会出现黄色三角提示, 数字1 代表有一种情况,2 代表有两种情况,以此类 推。详细信息及解决方案可以 在"Flag Details"中查看。

| Experiment       | t: 96-Well Genotypin 1                                                                                                    | Type: Geno       | otyping                  |   |   | Rea         | gents       | : Taq     | Man®                                                                                                    | Rea      | gents     | (        | Analyze    | Anal               | ysis Set     | tings      |
|------------------|----------------------------------------------------------------------------------------------------|------------------|--------------------------|---|---|-------------|-------------|-----------|----------------------------------------------------------------------------------------------------|----------|-----------|----------|------------|--------------------|--------------|------------|
| QC Summary       |                                                                                                    |                  |                          | < | F | Plate Lay   | out         | Well Tab  | ble                                                                                                    |          |           |          |            |                    |              |            |
| Flag Detail      | s                                                                                                    |                  |                          |   | 1 | The channel | is welt     | - Calar   | a water 📼                                                                                                    |          | View Deep | 141      |            | 85                 | <b>M</b> 893 |            |
| Flag:            | Description                                                                                                    | Freque           | Wells                    |   |   | Show        | ar wea      | • Delec   | c wea Y                                                                                                    |          | view Lege |          | _          | Ba                 | 4 62         | 2 <u>7</u> |
| PCFAIL           | Positive control failed                                                                                                    | 0                |                          |   |   | 1           | 2           | 3         | 4                                                                                                    | 5        | 6         | 7        | 8          | 9                  | 10           | 11         |
| SMCLUSTER        | Small number of samples in cluster                                                                                                    | 0                |                          |   |   | 1000        | 1000        | 1000      | 1                                                                                                    |          |           | 1        | 1          | 1                  | 1            | 1          |
| ALLELE1CR.       | Allele1 high relative amplitude                                                                                                    | 0                |                          |   |   | Sample 1    | Sample 2    | Sample 3  | Sample 4                                                                                                    | Sample 5 | Sample 6  | Sample   | Sample 2   | Sample 3           | Sample 4     | Sample 5   |
| ALLELE1CR.       | Allele1 high relative noise                                                                                                    | 0                |                          |   | A |             | • •         | O U       | •                                                                                                    | • 🗉      | •         |          |            |                    | 0.0          |            |
| ALLELE1CO.       | Allele1 low Cq confidence                                                                                                    |                  |                          |   |   | 1           |             | 1         |                                                                                                    |          |           |          | -          |                    |              | -          |
| ALLELE2CR.       | Allele2 high relative amplitude                                                                                                    | 0                |                          |   |   | -           |             | -         |                                                                                                    |          |           |          | 1          |                    | -            |            |
| ALLELE2CR.       | Allele2 high relative noise                                                                                                    | 0                |                          |   |   |             | Constant of | Course of | e de la compañía de la compañía de | erest.   | -         | 1        | 1          | 1                  | 1            | 1          |
| <b>ALLELE2CQ</b> | Allele2 law Cq confidence                                                                                                    |                  |                          |   |   | Sample 7    | Sample 8    | Sample 9  | sampl                                                                                                    | Sampl    | Sampl     | Sample : | Sample 8   | Sample 9           | Sampl        | Sampl      |
| AMPNC            | Amplification in negative control                                                                                                    | 0                |                          |   | R | • •         | 0           | • 0       | • 0                                                                                                    | • 0      | • 0       | •        | • 1        | • 1                | • 0          | •          |
| DRNMIN           | Minimum Delta Rn                                                                                                    | 1                |                          |   |   |             |             |           |                                                                                                    |          |           | 1        | 1997       | Contraction of the |              |            |
| NOAMP            | No amplification                                                                                                    | 0                | F                        |   |   |             |             |           | -                                                                                                    |          |           |          | 8          |                    | -            | 2          |
| NOISE            | Noise higher than others in plate                                                                                                    | 0                | -                        |   |   | Sampl       | Samol       | Sampl     | Sampl                                                                                                    | Sampl    | Sampl     | 1        | 1          | 1                  | 1            | 1          |
| PIKE             | Noise spikes                                                                                                    | 0                |                          |   | C |             | 0.7         |           |                                                                                                    |          |           | Sampl    | Sampl      | Sampi              | Sampl        | Sampl      |
| EXPFAIL          | Exponential algorithm failed                                                                                                    | 0                |                          |   | - | - u         | - u         | - u       | - u                                                                                                    |          |           | • 1      | •          | • 1                | • •          | • 1        |
| BLFAIL           | Baseline algorithm failed                                                                                                    | 0                |                          |   |   |             |             |           |                                                                                                    |          |           |          |            |                    |              |            |
| THOLDFAIL        | Thresholding algorithm failed                                                                                                    | 48               | A7, A8, A9, A10,         |   |   |             |             |           |                                                                                                    |          |           |          | 1          | <b>1</b>           | -            | -          |
| CTFAIL           | CT algorithm failed                                                                                                    | 0                | *                        |   |   | Sampl       |             |           |                                                                                                    |          |           | 1        | 1          | -                  | <b>T</b>     | -          |
| 1                | THE REPORT OF THE PARTY OF THE PARTY OF THE |                  |                          |   | D |             |             |           |                                                                                                    |          |           | Sampl    | - 77       | - 77               | - 77         | . 73       |
|                  | Flag: THOLDFAIL-Thresholding                                                                                                    | algorithm faile  | d                        | 1 |   |             |             |           |                                                                                                    |          |           | <b>U</b> |            |                    |              |            |
| Elan             | Detail: The software cannot calcul                                                                                                    | ate a threshold  | d                        |   |   |             |             |           |                                                                                                    |          |           |          |            |                    |              |            |
| riag             | Details The Sonwale Califior Calcul                                                                                                    | are a critestion | u.                       |   |   | 1000        | -           | 1000      | 1                                                                                                    |          | 1         | 1        | 1          | 1                  | 1            | 1          |
| Flagged          | Wells: A7, A8, A9, A10, A11, A12,                                                                                                    | B7, B8, B9, B    | 10, B11, B12, C7,        |   |   | Sample 1    | Sample 2    | Sample 3  | Sample 4                                                                                                    | Sample 5 | Sample 6  | Sample 1 | Sample 2   | Sample 3           | Sample 4     | Sample 5   |
|                  | C8, C9, C10, C11, C12, D7                                                                                                    | , D8, D9, D10    | 0, D11, D12, E7,         |   | E | • 0         | • •         | <b>U</b>  | • U                                                                                                    | • 🗉      | • 🗉       |          |            |                    | 0.0          |            |
|                  | E8, E9, E10, E11, E12, F7,                                                                                                    | F8, F9, F10, F   | F11, F12, G7, G8,        |   |   |             | 1           |           |                                                                                                    |          |           |          | -          |                    | -            |            |
|                  | G9, G10, G11, G12, H7, H8                                                                                                    | , H9, H10, H1    | 1, H12                   |   |   |             | -           |           | -                                                                                                    |          |           |          | 1          |                    | 1            |            |
|                  | View THOLDFAIL Troublesh                                                                                                    | ooting Inform    | ation                    |   |   | Sample 7    | Cample 0    | Cample O  | Campi                                                                                                    | Samo     | Samo      | 1        | 1          | 1                  | 1            | 1          |
|                  | Sect Thought at House                                                                                                    | ocong month      |                          |   | - | - and       | -angest o   | Jampiè 9  |                                                                                                    | - TT     | Jamphin   | Sample 7 | 7 Sample 8 | Sample 9           | Sampl        | Sampl      |
|                  |                                                                                                    |                  |                          |   | 1 | 0           | - 0         | U U       | <b>• •</b>                                                                                                    | • •      |           | •        | • 0        | • 1                | • 0          | •          |
|                  | 1                                                                                                    |                  |                          |   |   |             |             |           |                                                                                                    |          |           |          |            |                    |              |            |
|                  | 占土木毛加州                                                                                                    | 士中               |                          |   |   |             |             |           | -                                                                                                    |          |           |          | 6          | -                  | -            | -          |
|                  | <b>从山 百 旧 伊 伊</b>                                                                                                    | 门禾               |                          |   |   | Sampl       | Sampl       | Sampl     | Sampl                                                                                                    | Sampl    | Sampl     | 1        | -          | -                  | T            | -          |
|                  |                                                                                                    |                  |                          |   | G |             |             |           |                                                                                                    |          |           | Sampl    | Sampl      | Sampl              | Sampl        | Sampi      |
|                  |                                                                                                    |                  |                          |   |   |             |             | -         | -                                                                                                    |          |           | • 🗉      | • •        | • •                | • •          | • 0        |
|                  |                                                                                                    |                  |                          |   |   |             |             |           |                                                                                                    |          |           |          |            |                    |              |            |
|                  |                                                                                                    |                  |                          |   |   |             |             |           |                                                                                                    |          |           | 1        | 4          | 4                  | 4            |            |
|                  |                                                                                                    |                  |                          |   |   | Sampl       |             |           |                                                                                                    |          |           | Comp.    | -          | -                  | -            | -          |
|                  |                                                                                                    |                  |                          |   | н | 0 0         |             |           |                                                                                                    | 14       |           | Sampl    | - 73       | - 77               |              |            |
|                  |                                                                                                    |                  |                          | • |   |             |             |           |                                                                                                    |          |           | <b>U</b> |            |                    |              |            |
| 1 M/oller        | Dis Drocorcod Model Dis                                                                                                    | INCOMPANY MALE   | Chill A complete Line at |   |   |             |             |           |                                                                                                    |          |           |          |            |                    |              |            |

8. 数据导出:在"Export"界面下根据需要导出数据。

### 简明中文操作指南

| Experiment:        | 96-Well Genotyping I         | Exa Ty                 | pe: Genotyping |                  | Reage               | ents: TaqMan(     | ) Reagents     | Ex             | port        |
|--------------------|------------------------------|------------------------|----------------|------------------|---------------------|-------------------|----------------|----------------|-------------|
| Auto Export        | Format : Quant               | Studio 12KFle:         | < 💌            | Export Data 1    | Го: 🖲 One File 🔘 Se | parate Files      | 📝 Open file(:  | s) when export | t is comple |
| Export File Locati | ion: D:\Applied Biosystems\/ | QS 12K\exper           | iments         | Browse Export Fi | le Name: 96-Well Ge | enotyping Example | _QuantStudio_e | File Type: 👩   | (*.txt)     |
| Sample Setup       | Raw Data Ar                  | 本1子1坐。<br>nplification | Multicomponent | 🖉 Results 🚽      | —选择需                | 要导出的              | 数据             |                |             |
| Select Conte       | nt                           |                        |                | Course Marco     | Comela Colleg       |                   | cup trace cal  | The late       | Let 7       |
| All Fields         |                              | weil                   | well Position  | Sample Name      | Sample Color        | SNP Assay Na      | SNP Assay Col  | Task           | All         |
| ( ) Fair Floras    |                              |                        | 1 A1           | Sample 1         | RGB(176,23,31)      | SNP Assay 1       | RGB(176,23,31) | UNKNOWN        | Alle        |
| Vell               |                              |                        | 2 A2           | Sample 2         | RGB(176,23,31)      | SNP Assay 1       | RGB(176,23,31) | UNKNOWN        | Alle        |
|                    |                              |                        | 3 A3           | Sample 3         | RGB(0,0,255)        | SNP Assay 1       | RGB(176,23,31) | UNKNOWN        | Alle        |
| Well Positio       | in                           | _                      | 4 A4           | Sample 4         | RGB(0,139,69)       | SNP Assay 1       | RGB(176,23,31) | UNKNOWN        | Alle        |
| Sample Nar         | ne                           |                        | 5 A5           | Sample 5         | RGB(238,238,0)      | SNP Assay 1       | RGB(176,23,31) | UNKNOWN        | Alle        |
| (a) comple indi    |                              |                        | D AD           | Sample 6         | KGB(139,137,112)    | SNP Assay 1       | RGB(1/6,23,31) | UNKNOWN        | Alle        |
| Sample Col         | or                           |                        | / A/           | Sample 1         | KGB(1/6,23,31)      | SNP Assay 2       | KGB(0,0,255)   | UNKNOWN        | Alle        |
|                    |                              | -                      | 8 A8           | Sample 2         | KGB(1/0,23,31)      | SINP ASSay 2      | RGB(0,0,255)   | UNKNOWN        | Alle        |
| SNP Assay          | Name                         |                        | 10 410         | Sample 3         | PCP(0,120,60)       | SND Accay 2       | PCP(0.0.255)   | UNKNOWN        | Alle        |
| SNP Accav          | Color                        |                        | 11 411         | Sample 5         | RGB(238,238,0)      | SND Accay 2       | RGB(0.0.255)   | LINKNOWN       | Alle        |
| U JAF Assay        | COR                          |                        | 12 412         | Sample 5         | RGR(130,137,112)    | SND Accay 2       | RGB(0.0.255)   | UNKNOWN        | Alle        |
| Task               |                              | -                      | 13 B1          | Sample 7         | RGB(238,121,66)     | SNP Assay 1       | RGB(176,23,31) | UNKNOWN        | Alle        |
|                    |                              |                        | 14 82          | Sample 8         | RGB(142,56,142)     | SNP Assav 1       | RGB(176,23,31) | UNKNOWN        | Alle        |
| Allele1 Name       | ne -                         | -                      | 15 83          | Sample 9         | RGB(198,113,113)    | SNP Assay 1       | RGB(176,23,31) | UNKNOWN        | Alle        |
| Allele1 Colo       | r                            |                        | 16 B4          | Sample 10        | RGB(0,245,255)      | SNP Assay 1       | RGB(176,23,31) | UNKNOWN        | Alle        |
| Colo Aleier Colo   |                              | -                      | 17 85          | Sample 11        | RGB(238,220,130)    | SNP Assay 1       | RGB(176,23,31) | UNKNOWN        | Alle        |
| Allele1 Rep        | orter                        |                        | 18 86          | Sample 12        | RGB(255,127,0)      | SNP Assay 1       | RGB(176,23,31) | UNKNOWN        | Alle        |
|                    |                              |                        | 19 87          | Sample 7         | RGB(238,121,66)     | SNP Assay 2       | RGB(0.0.255)   | UNKNOWN        | Alle        |
| Allele1 Oue        | ncher                        |                        | 20.00          | Camala O         | 000(140 50 140)     | Chill Assess 2    | DCD(0 0 DEE)   | UNICALOULAU    | Alle        |

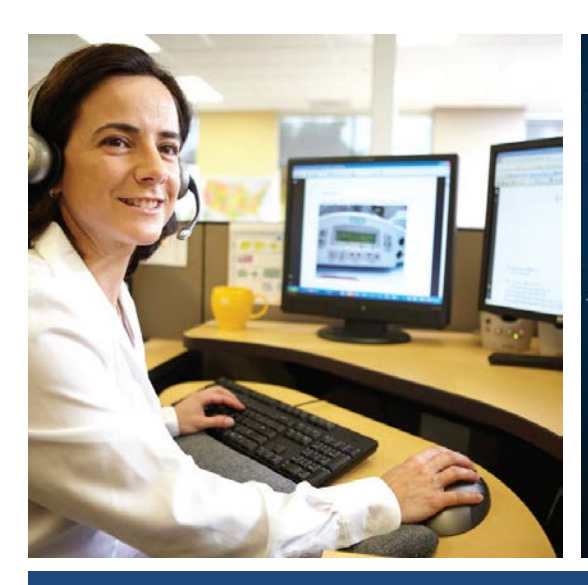

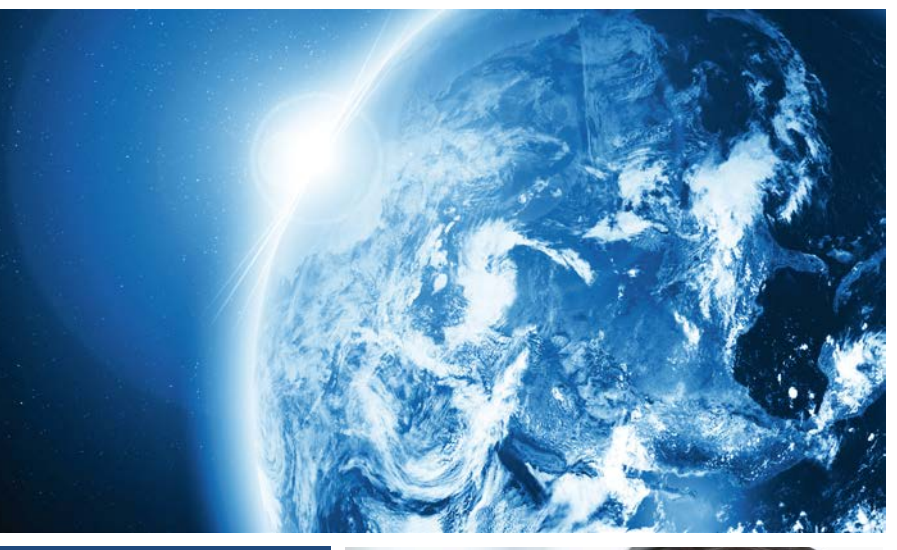

## 遍布全球的技术支持服务

我们在全球 60 多个国家和地区设立了办事处,拥有 备受赞誉的技术支持团队以及现场服务工程师。您可 以在我们的官方网站上订购产品、下载技术文件,以 及寻找问题答案。也非常欢迎您通过电子邮件、电 话、以及微信平台和我们联系获取信息。

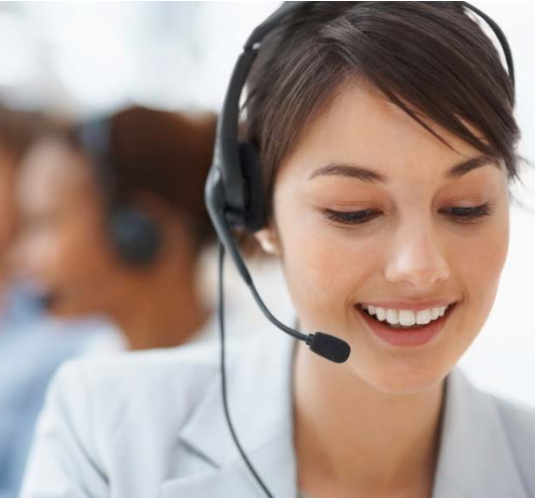

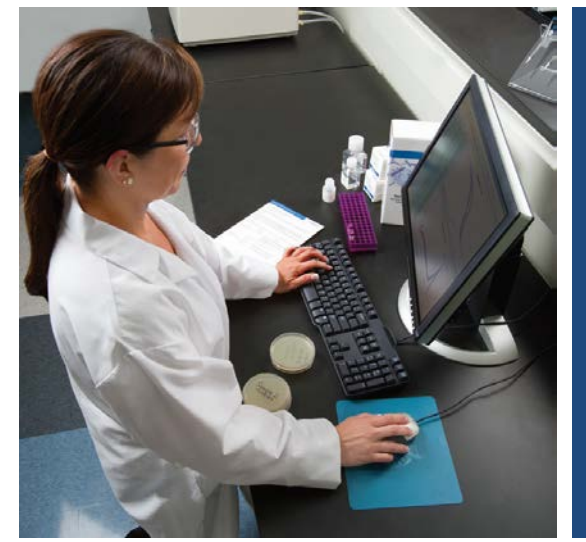

Thermo Fisher Scientific 官方网站: http://www.thermofisher.com 免费热线电话: 8008208982/4008208982 技术支持邮箱: cntechsupport@lifetech.com 微信公众号: 赛默飞世尔科技生命科学服务部

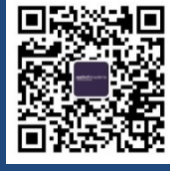

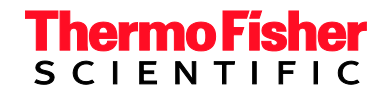